## Краткая инструкция по обновлению кассового приложения в терминале Yarus-TK.

1) Для обновления кассового приложения (КП) необходимо в терминале выйти в меню POS MANAGER, далее выбрать пункт меню «Обновление ПО» для загрузки новой версии КП. Далее необходимо:

- Выбрать пункт «Ручная настройка»

- Код запроса должен быть пустым и нажать кнопку [Ввод]

- Выбрать протокол **mfh** 

- Выбрать скорость «115200»

Если все сделано правильно, то на дисплее терминала должна появится следующая информация:

## Обновление COM1 115200 8N1 No Flow Control Proto=1K XMODEM Получение \*.mfh

2) Обновление КП производится с использованием компьютера через интерфейс RS232. Для обновления можно использовать утилиту HyperTerminal, входящую в стандартную поставку Windows.

Для начала процедуры необходимо запустить утилиту HyperTerminal и выполнить следующие шаги:

Шаг 1. Создать новое подключение.

| Новое подключение - НурегТо   |                                                                                                    |  |
|-------------------------------|----------------------------------------------------------------------------------------------------|--|
| Файл Правка Вид Вызов Передач | на Справка                                                                                                    |  |
| 0 🗳 🎯 🌋 🗈 🎦 😭                 |                                                                                                    |  |
|                               | Описание подключения<br>Новое подключение<br>Введите название подключения и выберите для него значок:<br>Название:<br>Lest<br>Значок: |  |
| Отключено                     | Автовыбор Автовыбор SCROLL CAPS NUM Запись протокола Эхо                                                                              |  |

Шаг 2. Выбрать номер СОМ-порта ПК, через который будет производится загрузка ПО

| 🗞 test - HyperTerminal | us. Conserva                                                   |                                                                       |                      |     |
|------------------------|----------------------------------------------------------------|-----------------------------------------------------------------------|----------------------|-----|
|                        | ча стравка                                                     |                                                                       |                      |     |
|                        | Подключение<br>Код города:<br>Номер телефона<br>Подключаться ч | ия о телефонном номере:<br>он: Россия (7)<br>099<br>в:<br>сом15<br>ОК | Стмена               |     |
| Отключено              | Автовыбор Автовыбор                                            | SCROLL CAPS                                                           | NUM Запись протокола | Эхо |

## Шаг 3. Указать параметры подключения для выбранного СОМ порта

| 🍓 test - HyperTerminal                |                            | 💶 🗖 🔀                  |
|---------------------------------------|----------------------------|------------------------|
| Файл Правка Вид Вызов Передача Справи | a                          |                        |
|                                       |                            |                        |
| Свойства: СОМ15                       | 2 🛛 🔤 ———                  | A                      |
| Параметры порта                       |                            |                        |
| Скорость (бит/с):                     | 115200                     |                        |
| Биты данных:                          | 8                          |                        |
| Четность:                             | Her                        |                        |
| Стоповые биты:                        |                            |                        |
| Управление потоком:                   | Her                        |                        |
|                                       | Восстановить умолчания     |                        |
| 10                                    | Отмена Применить           |                        |
|                                       |                            |                        |
| Отключено Автовыбо                    | р Автовыбор SCROLL CAPS NU | м Запись протокола Зхо |

Нажать кнопку «ОК». Если терминал к ПК подключен правильно и с ним есть связь, то окно HyperTerminal должно принять вид:

| 4   | test - Hy | perTe  | rminal  |          |          |           |        |       |     |                  |     |   | × |
|-----|-----------|--------|---------|----------|----------|-----------|--------|-------|-----|------------------|-----|---|---|
| Фa  | ийл Правк | а Вид  | Вызов   | Передача | Справка  |           |        |       |     |                  |     |   |   |
| D   | 🖻 🍘       | 3      | D 🖰     | P        |          |           |        |       |     |                  |     |   |   |
|     |           |        |         |          |          |           |        |       |     |                  |     | 1 | ~ |
|     | CCCCCC    | CC     |         |          |          |           |        |       |     |                  |     |   |   |
|     |           |        |         |          |          |           |        |       |     |                  |     |   |   |
|     |           |        |         |          |          |           |        |       |     |                  |     |   |   |
|     |           |        |         |          |          |           |        |       |     |                  |     |   |   |
|     |           |        |         |          |          |           |        |       |     |                  |     |   |   |
|     |           |        |         |          |          |           |        |       |     |                  |     |   |   |
|     |           |        |         |          |          |           |        |       |     |                  |     |   |   |
|     |           |        |         |          |          |           |        |       |     |                  |     |   |   |
|     |           |        |         |          |          |           |        |       |     |                  |     |   |   |
|     |           |        |         |          |          |           |        |       |     |                  |     |   |   |
|     |           |        |         |          |          |           |        |       |     |                  |     |   |   |
|     |           |        |         |          |          |           |        |       |     |                  |     |   |   |
|     |           |        |         |          |          |           |        |       |     |                  |     |   |   |
|     |           |        |         |          |          |           |        |       |     |                  |     |   |   |
|     |           |        |         |          |          |           |        |       |     |                  |     |   |   |
|     |           |        |         |          |          |           |        |       |     |                  |     |   |   |
|     |           |        |         |          |          |           |        |       |     |                  |     |   |   |
|     |           |        |         |          |          |           |        |       |     |                  |     |   |   |
|     |           |        |         |          |          |           |        |       |     |                  |     |   |   |
|     |           |        |         |          |          |           |        |       |     |                  |     |   |   |
| Ľ   |           |        |         |          |          | 1         | Lassau | Launa |     |                  | 1   |   | ~ |
| Вре | мя подклю | чения: | 0:00:08 | A        | втовыбор | Автовыбор | SCROLL | CAPS  | NUM | запись протокола | Эхо |   |   |

#B

| 🇞 test - HyperTerminal                                                               | _ 🗆 🗙 |
|--------------------------------------------------------------------------------------|-------|
| Файл Правка Вид Вызов Передача Справка                                               |       |
|                                                                                      |       |
| CCCCCCCCCCCCCCCCCCCCCCCCCCCCCCCCCCCCCC                                               |       |
| Время подключения: 0:00:52 Автовыбор Автовыбор ЭСКОСС САРЭ NUM Запись протокола Эхо. |       |

Шаг 5. После выбора необходимого файла и протокола обмена необходимо нажать на кнопку «Отправить». При этом должно появиться окно:

| 🇞 test - HyperTerminal                                                                 |  |
|----------------------------------------------------------------------------------------|--|
| Файл Правка Вид Вызов Передача Справка<br>Пред 🛲 🕱 🗈 🖾 мЯ                              |  |
| CCCCCCCCCCCCCCCCCCCCCCCCCCCCCCCCCCCCCC                                                 |  |
| Время подключения: 0:01:15 Автовыбор 115200 8-N-1 SCROLL CAPS NUM Запись протокола Эхо |  |

После передачи файла на терминал должен начаться процесс загрузки и установки КП непосредственно в Yarus-TK. После успешного обновления необходимо нажать [Ввод] для рестарта терминала